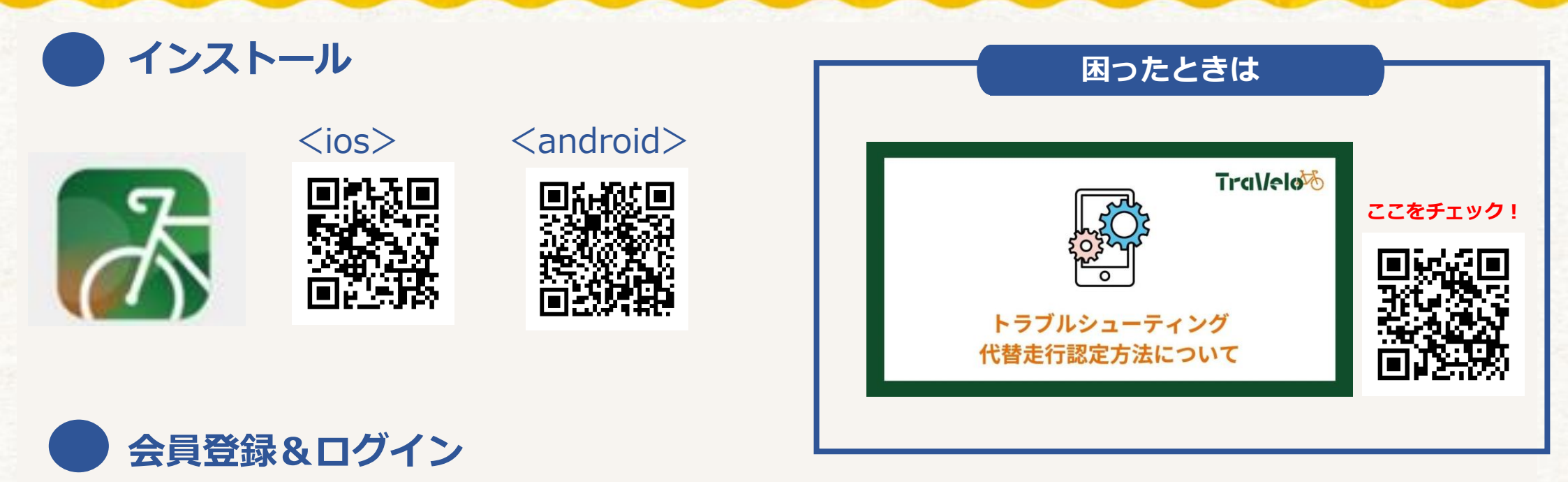

| ログイン                                                           | アカウント登録 X                  | アカウント登録 X                 |   | ログイン                                |
|----------------------------------------------------------------|----------------------------|---------------------------|---|-------------------------------------|
| 登録時に設定したメールアドレスを利用してログインし<br>てください。                            | *****@roots-sports.jp      | Verify email successfully | _ | 登録時に設定したメールアドレスを利用してログインし<br>てください。 |
| 新規登録がまだのフ <sup>ー</sup> は <u>こちら</u> から <mark>2</mark> 録してください。 | 上記のメールアドレスに認証コードを送信しました。   | ニックネーム 必須                 |   | 和鬼豆球がまだの力は <u>こちち</u> から豆球してください。   |
| メールアドレス                                                        | メールで受信した認証コードを以下に入力してください。 | ニックネームを入力してください           | - | メールアドレス                             |
| 半角英数でご利用中のメールアドレスを入力                                           | 認証コード                      | 氏名 必須                     |   | 半角英数でご利用中のメールアドレスを入力                |
| パスワード                                                          | 認証コードを入力                   | 田中太郎                      |   | パスワード                               |
| パスワードを入力してください 🗞                                               |                            |                           |   | パスワードを入力してください 🕸                    |
| 半角英数字8~20文字                                                    | 送信                         | 氏名カナ                      |   | 半角英数字8~20文字                         |
| <u>パスワードをお忘れの方はこちら</u>                                         |                            | タナカタロウ                    |   | <u>パスワードをお忘れの方はこちら</u>              |
|                                                                | 認証コードを再送信                  | パスワード 必須                  |   |                                     |
| ログイン                                                           |                            | パスワードを入力してください            |   | ログイン                                |
|                                                                |                            | 半角の大文字小文字を1文字ずつと数字を含む     |   |                                     |

## 1 イベントを選択

#### 「ホーム」もしくは「検索」タブから、イベントを選択!

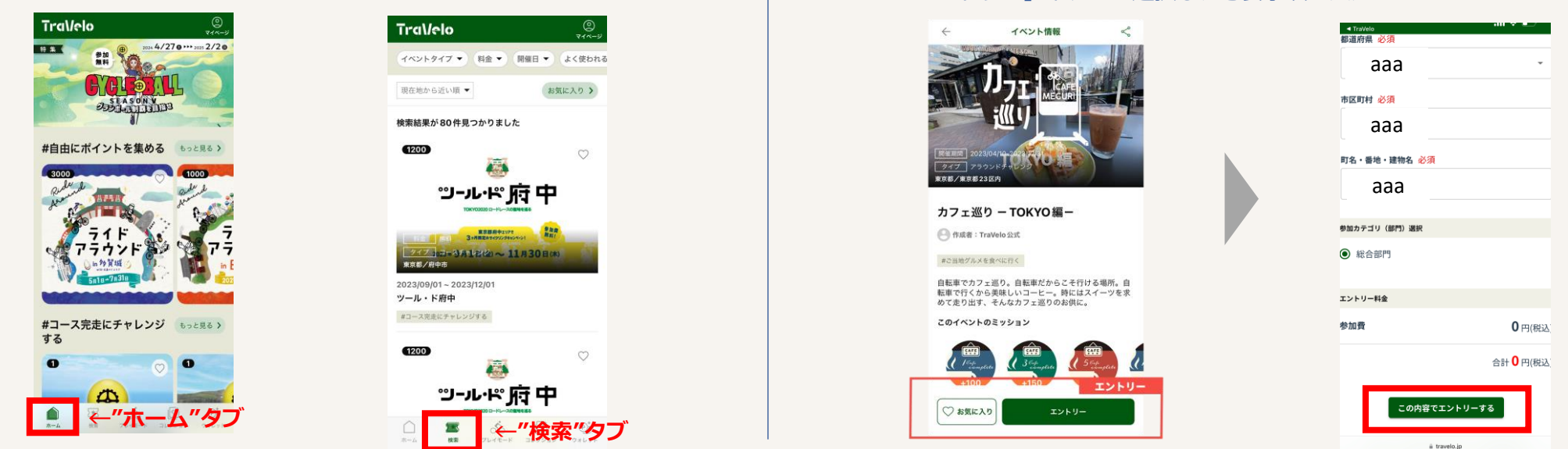

2 エントリー

「エントリー」ボタンを選択し、必要事項を入力!

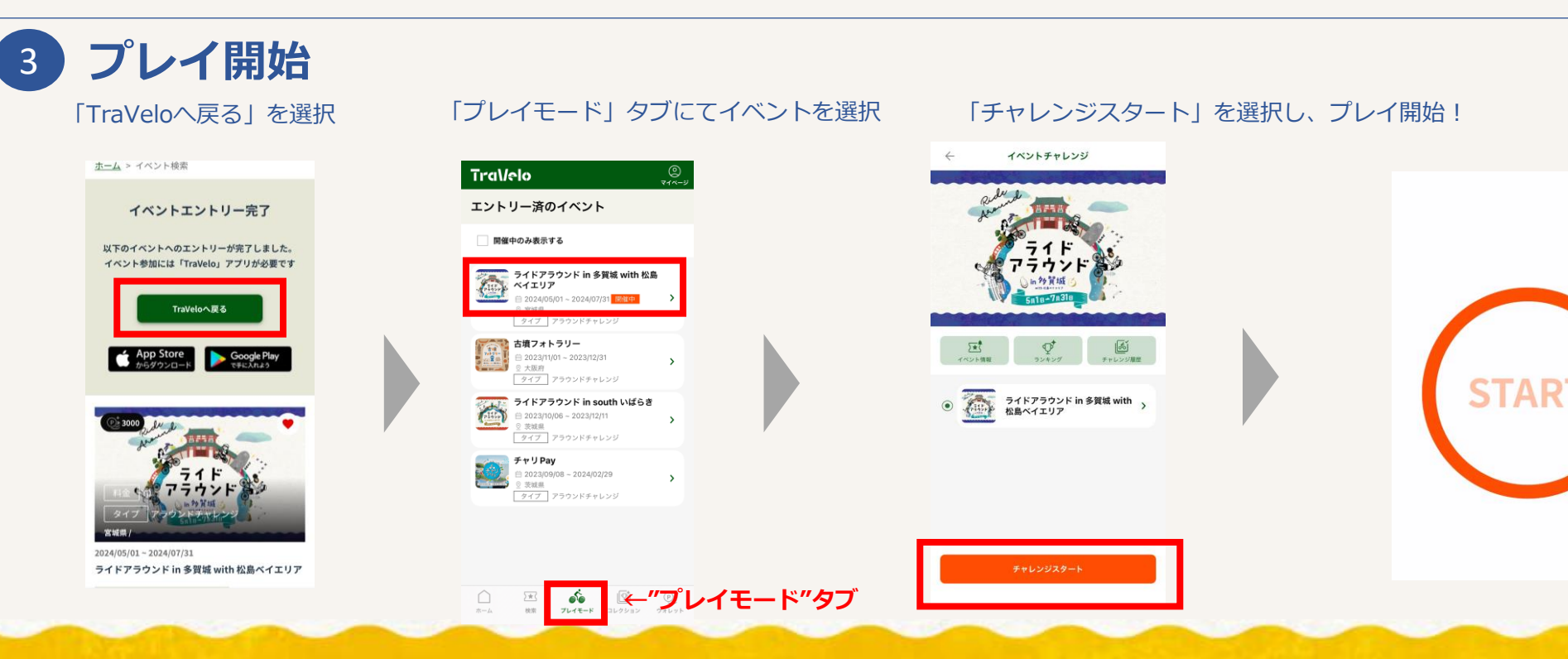

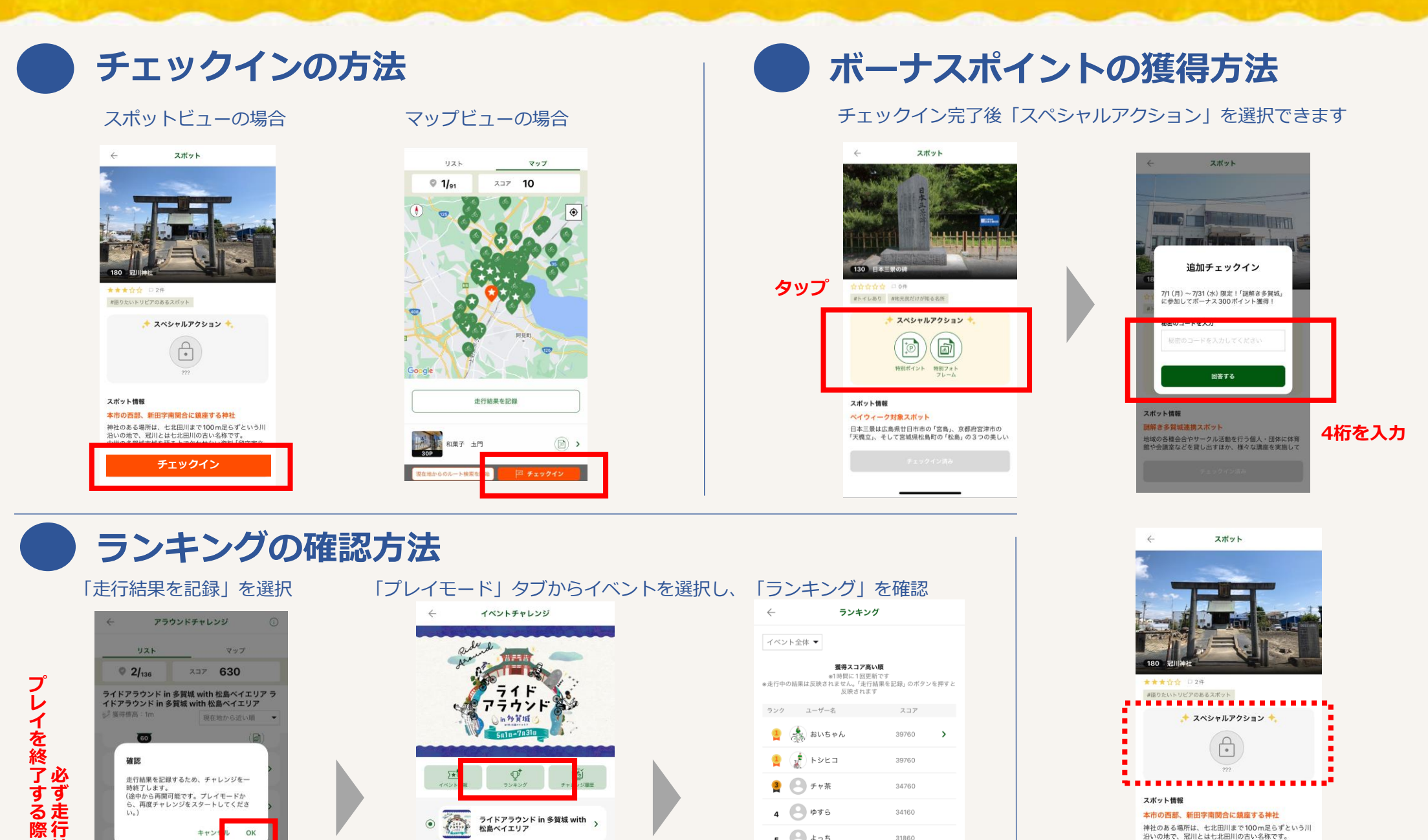

5 🕒 よっち

5 🦹 たぁやん

7 🙁 たぁちゃ

8 🌲 あんちゃん

(**)** Asuka

10 🙁 Kaaako

8

31860

31860

29780

27360

27360

26770

神社のある場所は、七北田川まで100m足らずという川 沿いの地で、冠川とは七北田川の古い名称です。 中世の多智誠市博を語るトで欠かせない資料「留守家文

※未チェックインの場合は タップができません

は果を記録、

洋菓子の店ティファニー

引安の確

走行結果を記録

(D)>

### STEP1:通貨とチケットを交換

#### 「ウォレット」タブにて対象の通貨を選択

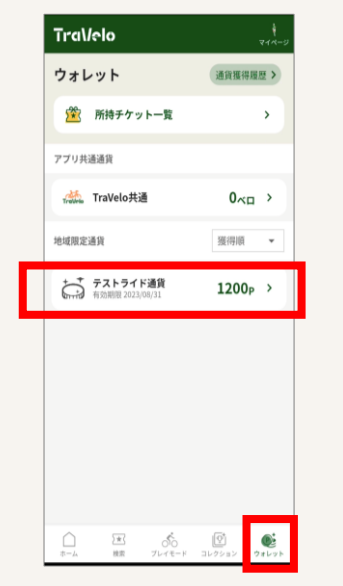

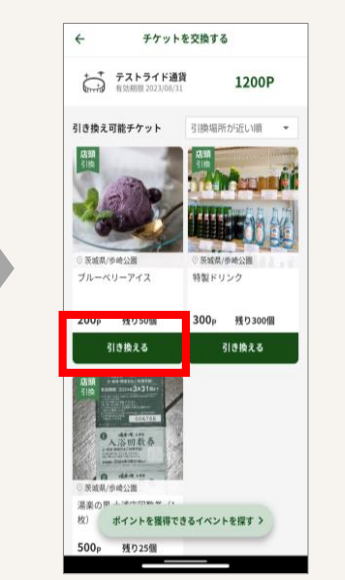

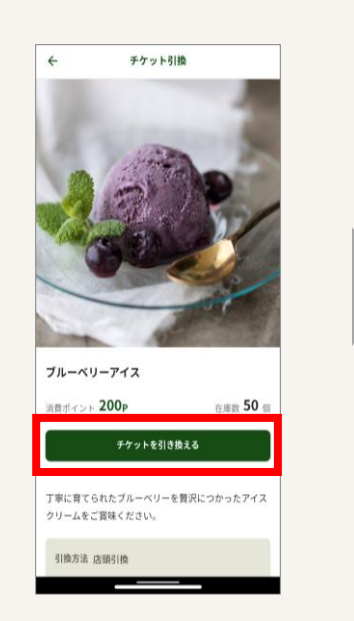

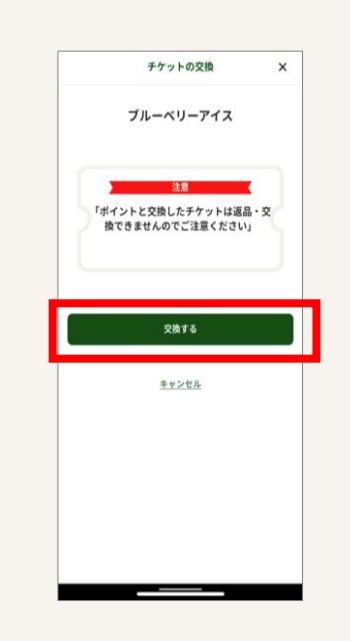

#### 通貨からチケットへの交換完了

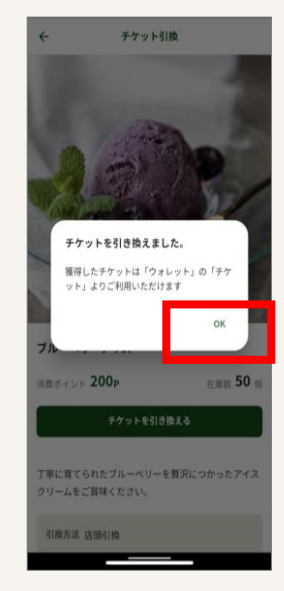

# STEP2:チケットで商品と交換

「ウォレット」タブにて 「所持チケット一覧」を選択

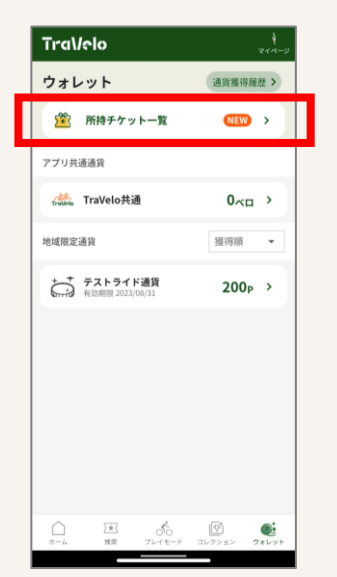

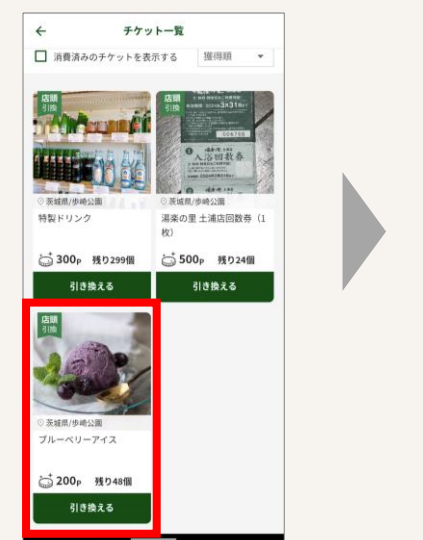

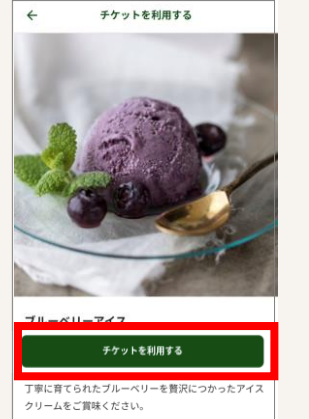

3)換方法 店頭引換 引換方法 店頭引換 引換場所 歩時公園 茨城県かすみがうら市坂4784番地地先

茨城県かすみがうら市坂 4 7 8 4 番地地先 google map で開く 2

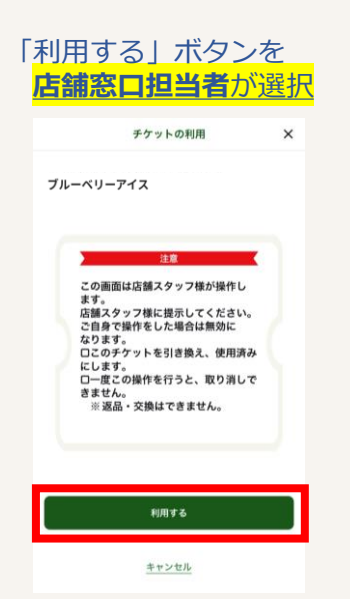

#### 商品GET!

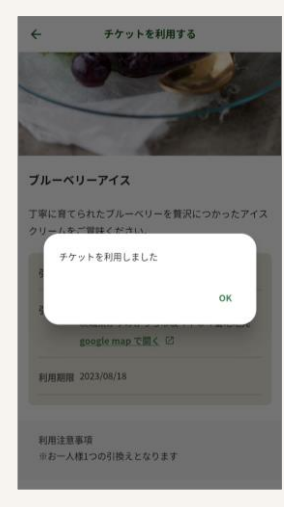